# Hiring a Lecturer via Appointment Type

If you are hiring a lecturer that is either a qualified candidate from a previous search or a promotion/transfer/rehire of a current or former CU employee, affiliate employee, or state employee, a search is not required.

First, decide which appointment type you will be using and submit the request in an NPP:

#### Reason <u>#</u>

## Appointment Type Reasons

- Qualified candidate is available from a previous search. Job descriptions must
   be similar. Must include previous search's Job Posting/Requisition Number, proposed salary, and a copy of the candidate's resume in your submission.
   Promotional, transfer, or rehire of a current or former University of Colorado
- employee, affiliate employee or state employee. Provide employee name,
   EID# (if CU employee), proposed salary, and a copy of the employee's resume in your submission

Move onto creating the NPP request:

Create ePAR Position Request

In this example we will be updating an existing/vacant lecturer position number.

| Hansactio                                             | on Details                           |                   |                 |            |               |                       |              |            |
|-------------------------------------------------------|--------------------------------------|-------------------|-----------------|------------|---------------|-----------------------|--------------|------------|
| AR Action:                                            | Position                             | Action:           | Position Change |            | Doc           | cument ID:            | ePAR Pos     | ition      |
| equest ID:                                            | NEXT                                 | Reason Code:      |                 |            | Doc           | ument Instance:       | 0            |            |
| PAR Status:                                           | Initial                              | Effective Date:   | 07/17/2017      |            | Doc           | ument Status:         | Initial / Ad | d Entry    |
|                                                       |                                      | Effective Seq:    | 0               |            |               |                       |              |            |
| Select Em                                             | ployee Type                          |                   |                 |            |               |                       |              |            |
| © Vacant Po                                           | sition                               | Reactivate Positi | on              | Opdate/R   | ecruit Filled | Position              | O New Po     | sition     |
| Search Cr                                             | iteria                               |                   |                 |            |               |                       |              |            |
| Business Uni<br>Department:<br>Position Num<br>Search | t:Q<br>Q<br>bber: 00007457Q<br>Clear | Lecturer          |                 |            |               |                       |              |            |
| Soarah Boci                                           | ults                                 |                   |                 |            | Pe            | ersonalize   Find   🛙 | 🄊   🔜 🛛 Firs | t 🕚 1 of 1 |
| search Resi                                           |                                      | Description       | Short Descri    | ption Busi | iness Unit    | Department            | Job Code     |            |
| Select                                                | Position Number                      | Description       |                 |            |               |                       |              | Reports To |

Action/Reason will be "Position Change"/ "Vacant Positions" and the effective date needs to be prior to the start date. In the comments field include type of appointment (1 or 2), name of person you wish to appoint, job posting number/title if based on previous search, and affiliate or state agency name if applicable.

| Step 2 of 4      | : ePAR -   | Position Action                                                                                                   | /Reason                                                                             |                      |              |                  |
|------------------|------------|----------------------------------------------------------------------------------------------------|-------------------------------------------------------------------------------------|----------------------|--------------|------------------|
| Transactio       | on Details |                                                                                                    |                                                                                     |                      |              |                  |
| PAR Action:      | Position   |                                                                                                    | Action:                                                                             | Position Change      | Document     | ID: e            |
| Request ID:      | NEXT       |                                                                                                    | Reason Code:                                                                        | Vacant Position      | Document     | Instance: 0      |
| ePAR Status:     | Initial    |                                                                                                    | Effective Date:                                                                     | 07/17/2017           | Document     | Status: I        |
|                  |            |                                                                                                    | Effective Seq:                                                                      | 0                    |              |                  |
| Position E       | Details    |                                                                                                    |                                                                                     |                      |              |                  |
| Position:        | 00007457   | 7 🖆                                                                                                    | Position                                                                            | Title: Lecturer      | Last P       | ersonnel Action: |
| Department:      | 30102      |                                                                                                    | Dept. Titl                                                                          | e: CLAS-Geography    | Last T       | ransaction Date: |
| Profile Type:    | Faculty F  | Position Profile Tmpl                                                                                             | Profile ID                                                                          | 00007457             |              |                  |
|                  | Historical | ePARs                                                                                                    |                                                                                     | Pending ePARs        |              |                  |
| Action/Real      | ason Sele  | ection                                                                                                    |                                                                                     |                      |              |                  |
| *Action:         |            | Position Change                                                                                                   | •                                                                                   | •                    | *Reason:     | Vacant Position  |
| Old Effective D  | )ate:      | 11/30/2015                                                                                                    |                                                                                     |                      |              |                  |
| *Effective Date: | :          | 07/17/2017                                                                                                    |                                                                                     |                      | Fiscal Year: | 2018             |
| Profile Type:    |            | Faculty Position Pr                                                                                               | ofile Tmpl                                                                          |                      |              |                  |
| Comments:        |            | In comments field in<br>• Type of appointme<br>• Name of person y<br>• Job posting numb<br>• Affiliate or State A | nclude:<br>int (1 or 2)<br>ou wish to appoint<br>er and title if base<br>gency Name | d on previous search |              |                  |
|                  |            |                                                                                                    |                                                                                     |                      | Previous     | ext              |

## Create ePAR Position Request

Click Next to move onto Step 3. Update any outdated values in step 3 to accurately reflect the position.

# Create ePAR Position Request

| Step 3 of 6:         | ePAR Position -       | Change                 |             |                |           |                        |
|----------------------|-----------------------|------------------------|-------------|----------------|-----------|------------------------|
| Transaction          | n Details             |                        |             |                |           |                        |
| PAR Action:          | Position              | Action:                | Posit       | ion Change     |           | Document ID:           |
| Request ID:          | NEXT                  | Reason Co              | de: Vaca    | nt Position    |           | Document Instance:     |
| ePAR Status:         | Initial               | Effective D            | ate: 07/17  | /2017          |           | Document Status:       |
|                      |                       | Effective S            | ea: 0       |                |           |                        |
| Position De          | ataile                |                        |             |                |           |                        |
| + Position De        | etalis                | •                      |             |                |           |                        |
| Position:            | 00007457              | Posi                   | tion Title: | Lecturer       |           | Last Personnel /       |
| Department:          | 30102                 | Dept                   | t. Title:   | CLAS-Geography |           | Last Transaction       |
| Profile Type:        | Faculty Position Prof | file Tmpl Profi        | le ID:      | 00007457       |           |                        |
|                      | Historical ePARs      |                        |             | Pending ePARs  |           |                        |
| Position Date        | ata                   |                        |             |                |           |                        |
|                      | Current               | Value                  |             |                |           | New Value              |
| Position Title       | Lecturer              |                        |             |                |           | Lecturer               |
| Headcount Stat       | us: Open              |                        |             |                |           | Open                   |
| Current Head Co      | ount: 0 out o         | f 1                    |             |                |           | 0 out of 1             |
| Status:              | Active                |                        |             |                |           | Active -               |
| Status Date:         | 04/24/20              | )14                    |             |                |           | 04/24/2014             |
|                      |                       |                        |             |                |           | 0472472014             |
| Job Information      | on                    |                        |             |                |           |                        |
|                      | Current Value         |                        |             |                | New Value |                        |
| Business Unit:       | UCD                   | Denver Campus          |             |                | UCD       | Denver Campus          |
| Job Code:            | 1419                  | Lecturer               |             |                | 1419      | Lecturer               |
| Regular/Temporary    | /: Regular            |                        |             |                | Regular   | •                      |
| Full/Part Time:      | Part-Time             |                        |             |                | Part-Time | •                      |
| Regular Shift:       | Ν                     |                        |             |                | NQ        |                        |
| Vork Informat        | ion                   |                        |             |                |           |                        |
|                      | Current Value         |                        |             |                | New Value |                        |
| Department:          | 30102                 | CLAS-Geography         |             |                | 30102     | CLAS-Geography         |
| Company:             | CU                    | University of Colorado |             |                | CU        | University of Colorado |
| Location:            | 3NC                   | North Classroom        |             |                | 3NC Q     | North Classroom        |
| Reports To:          | 00671234              | Chair                  |             |                | 00671234  | Thomas, Deborah Shaur  |
| Appointing Authority | у:                    |                        |             |                | 00350010  | Dean-Pamela Jansma     |
| 🔻 Salary Plan Inf    | formation             |                        |             |                |           |                        |
|                      | Current Value         |                        |             |                | New Value |                        |
| Salary Admin Plan    | : 140                 | Other Faculty          |             |                | 140       | Other Faculty          |
| Salary Grade:        | 140                   | Other Faculty          |             |                | 140       | Other Faculty          |
| Percent of Time:     | 30.0000               |                        |             |                | 22.5000   |                        |
| FLSA Status:         | Exempt                |                        |             |                | Exempt    |                        |
|                      |                       |                        |             |                |           |                        |

| Specific Information      |                |          |              |   |
|---------------------------|----------------|----------|--------------|---|
|                           | Current Value  |          | New Value    |   |
| Update Incumbents:        | $\overline{V}$ |          |              |   |
| Include Salary Plan/Grade | : 🖉            |          |              |   |
| Budgeted Position:        | V              |          | $\checkmark$ |   |
| Education and Gove        | rnment         |          |              |   |
|                           | Current Value  |          | New Value    |   |
| Adds to FTE Actual Count: | v.             |          | <b>V</b>     |   |
| CU Position Info          |                |          |              |   |
|                           | Current Value  |          | New Value    |   |
| Campus Box:               |                |          | B172 UCD     | Q |
|                           |                | Previous | s Next       |   |

Click Next to move onto Step 4. Make sure you choose "Yes" for Position Summary, HR Consultant, Required Training, Background Check Types, Faculty Effort, and Degrees.

| Position D    | Details                       |                 |                    |                 |
|---------------|-------------------------------|-----------------|--------------------|-----------------|
| Position:     | 00007457 🗠                    | Position Title: | Lecturer           | Last Personnel  |
| Department:   | 30102                         | Dept. Title:    | CLAS-Geography     | Last Transactio |
| Profile Type: | Faculty Position Profile Tmpl | Profile ID:     | 00007457           |                 |
|               | Historical ePARs              |                 | Pending ePARs      |                 |
| Von-perso     | on Profile Descriptions       |                 |                    |                 |
| Description:  | Lecturer                      |                 | Short Description: | Lecturer        |

#### Please choose Yes/No for the below Non-Person profile options that you wish to change/add/

If you intend to feed to CU Careers, ensure you have selected yes for the Position Summary button, as the box on that page must be check

| Position Summary           | Yes  | No         |               |
|----------------------------|------|------------|---------------|
| HR Consultant              | Yes  | No         |               |
| Required Training          | Yes  | No         |               |
| Background Check Types     | Yes  | No         |               |
| Additional Job Requirement | Yes  | No         |               |
| HR Only                    | Yes  | No         |               |
| Faculty Effort             | Yes  | 🔍 No       |               |
| Degrees                    | Yes  | No         |               |
|                            | Sele | ct All Yes | Select All No |

Previous Next

Click Next. Click "Add New Position Summary" to enter a brief summary of the position. **DO NOT** click the "feed to CU Careers?" checkbox.

| Transaction:     PAR Action: | Position                                     | Position Summary                       |      |                               |            |
|------------------------------|----------------------------------------------|----------------------------------------|------|-------------------------------|------------|
| ePAR Status:                 | Initial                                      | Type of Review:<br>Feed to CU Careers? |      | DATE POS Q Update an existing | position/N |
| <b>Position</b>              | Details                                      | Job Summary:                           | Test | t                             | (F)        |
| Position:<br>Department:     | 00007457 🖆                                   |                                        |      |                               |            |
| Profile Type:                | Faculty Position Profile<br>Historical ePARs | OK Cance                               |      | Apply and Add Another         |            |
| Current P                    | osition Summary                              |                                        |      |                               |            |
| ID                           | Type of Review                               |                                        |      |                               |            |
| New Position                 | n Summary                                    |                                        | _    |                               | _          |
| ID                           | Type of Review                               |                                        |      | Feed to CU Careers? Job       | Summary    |
|                              |                                              |                                        |      |                               |            |

| ID                          | Type of Review                |                       | Feed to CU Careers? Job Sum |
|-----------------------------|-------------------------------|-----------------------|-----------------------------|
|                             |                               | HR Consultants        |                             |
| New Position                | Summary                       |                       |                             |
| ID                          | Type of review                | 005424                |                             |
| UPDATE POS                  | Update an existing position/N | HR Consultant: 295431 | Robert Pinter               |
| Add New Position Summary    |                               | OK Cancel             | Apply and Add Another       |
| Current HR                  | Consultants                   |                       |                             |
| ID                          | HR Consultant                 |                       |                             |
| New HR Cons                 | ultants                       |                       |                             |
| ID                          | HR Consultant                 |                       |                             |
|                             |                               |                       | Î                           |
| Add New HR Cons             | sultants                      |                       |                             |
| Current Profile             | Identities                    |                       |                             |
| Profile Identity Option     |                               | Key 1 Value           | Description                 |
| POSITION                    |                               | 00007457              | Lecturer                    |
| POSITION                    |                               |                       |                             |
| POSITION<br>New Profile Ide | ntities                       |                       |                             |

Click OK and add Robert Pinter (ID 295431) as the HR Consultant.

Click OK and move onto the next page.

Verify all of the required trainings are entered- if they are not, please click "add new required training" to add them. F0001, U00063, and U00067 are the required trainings.

|                |                     | Effe            | ective Seq: 0   |                |                 |
|----------------|---------------------|-----------------|-----------------|----------------|-----------------|
| Position D     | etails              |                 |                 |                |                 |
| Position:      | 00007457            |                 | Position Title: | Lecturer       | Last Personnel  |
| Department:    | 30102               |                 | Dept. Title:    | CLAS-Geography | Last Transactio |
| Profile Type:  | Faculty Position Pr | ofile Tmpl      | Profile ID:     | 00007457       |                 |
|                | Historical ePARs    |                 |                 | Pending ePARs  |                 |
| Current R      | equired Training    |                 |                 |                |                 |
| ID             |                     | Required Trai   | ning            |                |                 |
| F00001         |                     | Fiscal Code     | of Ethics-WEB   |                |                 |
| U00063         |                     | Information S   | ecurity-WEB     |                |                 |
| U00067         |                     | Discriminatio   | n&Harassment-WE | В              |                 |
| New Require    | d Training          |                 |                 |                |                 |
| ID             |                     | Required Traini | ng              |                |                 |
| F00001         |                     | Fiscal Code of  | Ethics-WEB      |                |                 |
| U00063         |                     | Information Se  | curity-WEB      |                |                 |
| U00067         |                     | Discrimination  | Harassment-WEB  |                |                 |
| Add New Requir | ed Training         |                 |                 |                |                 |

Previous Next

Move onto the next page and populate the background check type section. Criminal Background Check should be populated. Once that is complete, you can move onto the next step.

| <ul> <li>Transaction</li> </ul> | on Details             |                |                      |                   |
|---------------------------------|------------------------|----------------|----------------------|-------------------|
| PAR Action:                     | Position               | Action:        | Position Change      | Document ID:      |
| Request ID:                     | NEXT                   | Reason Code    | : Vacant Position    | Document Instance |
| ePAR Status:                    | Initial                | Effective Dat  | e: 07/17/2017        | Document Status:  |
|                                 |                        | Effective Sec  | I: 0                 |                   |
| Position [                      | Details                |                |                      |                   |
| Position:                       | 00007457               | Positio        | on Title: Lecturer   | Last Personne     |
| Department:                     | 30102                  | Dept.          | Title: CLAS-Geograph | y Last Transacti  |
| Profile Type:                   | Faculty Position Profi | e Tmpl Profile | ID: 00007457         |                   |
|                                 | Historical ePARs       |                | Pending ePARs        |                   |
| Current E                       | ackground Check T      | ypes           |                      |                   |
| ID                              | Background             | Check Type     |                      |                   |
| CRIMINAL                        | Criminal Ba            | ckground Check |                      |                   |
| New Backgro                     | ound Check Types       |                |                      |                   |
| ID                              | Background C           | heck Type      |                      |                   |
| CRIMINAL                        | Criminal Back          | ground Check   |                      | Î                 |

Step 7 of 10: ePAR NPP- Additional Information

Add New Background Check Types

# Next, populate Faculty Effort

| PAR Action:  | Position                      | Ac Faculty Effort    |                              |
|--------------|-------------------------------|----------------------|------------------------------|
| Request ID:  | NEXT                          | Re                   |                              |
| PAR Status:  | Initial                       | Eff Faculty Effort:  | TEACHING C Teaching          |
|              |                               | Rating Model:        | CUFA Seculty Perf Rating - 5 |
| Position E   | )etails                       | Proficiency Level:   | 4 - Exceeding Expectation: - |
| Position:    | 00007457                      | Description of Work: | Teaching 2 courses           |
| Department:  | 30102                         |                      |                              |
| rofile Type: | Faculty Position Profile Tmpl |                      |                              |
|              | Historical ePARs              | OK Ca                | ancel Apply and Add Another  |
| Current F    | aculty Effort                 |                      |                              |
| )            | Faculty Effort                |                      |                              |
|              |                               |                      |                              |
| lew Faculty  | Effort                        |                      |                              |
| )            | Faculty Effort                |                      | Rating Model Des             |
|              |                               |                      |                              |

Click OK and move onto the next step.

Click "Add New Degrees" to populate your minimum and preferred degree requirements.

| Transactio                                      | on Details                                        |                                                |                 |                                               |                  |            |
|-------------------------------------------------|---------------------------------------------------|------------------------------------------------|-----------------|-----------------------------------------------|------------------|------------|
| PAR Action:<br>Request ID:<br>ePAR Status:      | Position<br>POS0272104<br>Initial                 | Action:<br>Reason C-<br>Effective<br>Effective | Education Dep   | grees<br>3MAS                                 | Master's Lvi Dec | u (unspec) |
| Position Details     Position: 00007457     Pos |                                                   |                                                | Field of Study: | Required     Preferred     In Geography or re | e                |            |
| Profile Type:                                   | Faculty Position Profile Tmpl<br>Historical ePARs | Pro                                            | OK              | Cancel                                        | Apply and Add    | Another    |
| V Current D                                     | egrees                                            |                                                |                 |                                               |                  |            |
| ID                                              | Degree                                            |                                                |                 |                                               |                  |            |
| New Degree                                      | 5                                                 |                                                |                 |                                               |                  |            |
| ID                                              | Degree                                            |                                                |                 |                                               | Required?        | Preferr    |
|                                                 |                                                   |                                                |                 |                                               |                  |            |

Click OK and move onto the next step.

Review the position funding and update if needed.

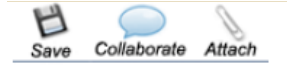

#### Create ePAR Position Request

| Transaction   | on Details     |                   |                      |                 |                        |         |           |                        |                |
|---------------|----------------|-------------------|----------------------|-----------------|------------------------|---------|-----------|------------------------|----------------|
| PAR Action:   | Position       |                   | Action:              | Position Change |                        |         | Doc       | Document ID:           |                |
| Request ID:   | NEXT           | T Reason Code:    |                      | Vacant Position |                        |         | Doc       | Document Instance:     |                |
| ePAR Status:  | tatus: Initial |                   | Effective Date: 07/1 |                 | /17/2017               |         | Doc       | Document Status:       |                |
|               |                |                   | Effective Seq:       | 0               |                        |         |           |                        |                |
| Position E    | )etails        |                   |                      |                 |                        |         |           |                        |                |
| Position:     | 00007457       |                   | Position Title:      |                 | Lecturer               |         |           | Last Personnel Action: |                |
| Department:   | 30102          |                   | Dept. Tit            | le:             | CLAS-Geography         | у       |           | Last Transact          | ion Date:      |
| Profile Type: | Faculty Posi   | tion Profile Tmpl | Profile ID           | :               | 00007457               |         |           |                        |                |
|               | Historical eP  | ARs               |                      |                 | Pending ePARs          |         |           |                        |                |
| Current Posi  | tion Funding   |                   |                      |                 |                        |         |           |                        |                |
|               |                |                   |                      |                 |                        |         | Per       | sonalize   Find        | 2 🔣            |
| Department    | Project        | Project End Date  | e Speedtype          |                 | Description            | Product | Fund Code | Program Code           | Distribution % |
| 1 30102       |                |                   | 61030492             |                 | Geography Part<br>Time | 1100    | 10        | 22579                  | 100.000        |
| New Fundin    | g Same as Cu   | urrent Funding?   |                      |                 |                        |         |           |                        |                |
| New Position  | Funding        |                   |                      |                 |                        |         |           |                        |                |
|               |                |                   |                      |                 |                        |         |           |                        |                |

Lastly, click the "attach" button in the top left corner to attach the CV of the employee.

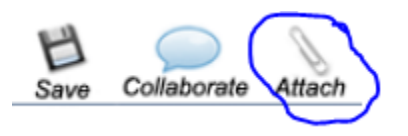

Browse and upload the employee's CV

| Create ePAR Position Requ<br>Step 10 of 10: ePAR New Depar<br>Transaction Details                                                                               | iest<br>iment Budget Table - POSITION     |                                                                | 1 |
|----------------------------------------------------------------------------------------------------|-------------------------------------------|----------------------------------------------------------------|---|
| PAR Action: Position<br>Request ID: NEXT<br>ePAR Status: Initial                                                                                                | File Attachments                          | File Attachment                                                |   |
| Position Details         Position:       00007457         Department:       30102         Profile Type:       Faculty Position Profile         Historical ePARs | Header Level<br>Add Delete<br>Attachment: | Help<br>Browse CV.pdf<br>Upload Cancel                         | 0 |
| Current Position Funding                                                                                                    |                                           |                                                                |   |
| Department Project Project                                                                                                    | End Date Speedtype Description            | Product Fund Code Program Code Distribution % Funding End Date |   |

Click "Save" in the top left corner. An ePAR number will be generated. Click OK to return to the transaction.

ePAR POS0272104 has been saved successfully

Click OK to return to the transaction

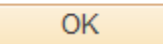

Click "Submit" from the options listed across the top to submit to Central HR for approval. Email the NPP the ePAR number to <u>HR.Faculty-Request@ucdenver.edu</u> letting them know it is ready for approval.

| Collaborate Att | ach Print  | Preview Submit                                                                                                    | Lifecycle<br>Viewer Withdraw                                                               | Business<br>Flow |                      |                  |  |
|-----------------|------------|----------------------------------------------------------------------------------------------------|--------------------------------------------------------------------------------------------|------------------|----------------------|------------------|--|
| Update eP       | AR Pos     | ition Request                                                                                                    |                                                                                            |                  |                      |                  |  |
| Step 1 of 9     | : ePAR -   | Position Action                                                                                                   | /Reason                                                                                    |                  | Switch V             | iew:             |  |
| Transacti       | on Details |                                                                                                    |                                                                                            |                  |                      |                  |  |
| PAR Action:     | Position   |                                                                                                    | Action: Posi                                                                               | tion Change      | Document I           | D:               |  |
| Request ID:     | POS0272    | 2104                                                                                                    | Reason Code: Vaca                                                                          | ant Position     | Document Instance: 2 |                  |  |
| ePAR Status:    | Initial    |                                                                                                    | Effective Date: 07/1                                                                       | 7/2017           | Document Status:     |                  |  |
|                 |            |                                                                                                    | Effective Seq: 0                                                                           |                  |                      |                  |  |
| Position I      | Details    |                                                                                                    |                                                                                            |                  |                      |                  |  |
| Position:       | 00007457   | 7 🖆                                                                                                    | Position Title:                                                                            | Lecturer         | Last P               | ersonnel Action: |  |
| Department:     | 30102      |                                                                                                    | Dept. Title:                                                                               | CLAS-Geography   | Last Ti              | ansaction Date:  |  |
| Profile Type:   | Faculty F  | Position Profile Tmpl                                                                                             | Profile ID:                                                                                | 00007457         |                      |                  |  |
|                 | Historical | ePARs                                                                                                    |                                                                                            | Pending ePARs    |                      |                  |  |
| Action/Re       | ason Sele  | ction                                                                                                    |                                                                                            |                  |                      |                  |  |
| *Action:        |            | Position Change                                                                                                   | •                                                                                          |                  | *Reason:             | Vacant Position  |  |
| Old Effective [ | Date:      | 11/30/2015                                                                                                    |                                                                                            |                  |                      |                  |  |
| *Effective Date | :          | 07/17/2017                                                                                                    |                                                                                            |                  | Fiscal Year:         | 2018             |  |
| Profile Type:   |            | Faculty Position Pr                                                                                               | rofile Tmpl                                                                                |                  |                      |                  |  |
| Comments:       |            | In comments field in<br>• Type of appointme<br>• Name of person y<br>• Job posting numb<br>• Affiliate or State A | nclude:<br>ent (1 or 2)<br>ou wish to appoint<br>er and title if based on p<br>Agency Name | previous search  |                      |                  |  |